# zPOS. APM Кассира

# Учетная система NWP

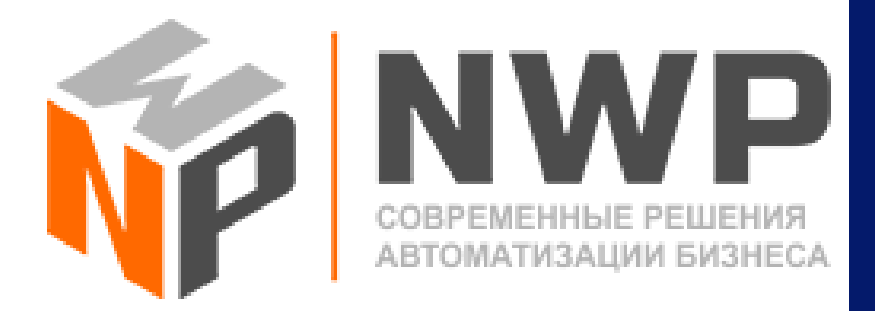

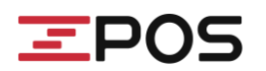

\_

#### СОДЕРЖАНИЕ

| 1. Настройка Работы            | .3 |
|--------------------------------|----|
| 1.1. Активация настройки.      | .3 |
| 1.2. Авторизация.              | .3 |
| 1.3. Получение списка кассиров | .4 |
| 1.4. Импорт товаров            | .4 |
| 2. Продажа в АРМ Кассира       | .5 |
| 3. Передача чеков в 1С NWP     | .5 |

## **Z**POS

#### 1. НАСТРОЙКА РАБОТЫ

Для активации внешней системы NWP необходима добавление оборудования (серийного номера) и пользователя. Для этого свяжитесь с представителями ООО «Ньюпекс».

#### 1.1. Активация настройки.

На Главном меню нажать кнопку «Настройки», выбрать пункт Параметры-Учетные системы. Активировать настройку «Работа с NWP».

#### ВНИМАНИЕ! Смена должна быть закрыта!

Для активации настройки необходимо очистить базу товаров. При нажатии кнопки «Да» происходит автоматически очистка БД товаров, загруженная ранее. При нажатии кнопки «Нет» активация настройки не происходит и необходимо вручную очистить БД товаров через меню «Настройки» - «Обслуживание» - «Удалить все товары». Далее повторить включение настройки «Работа с NWP».

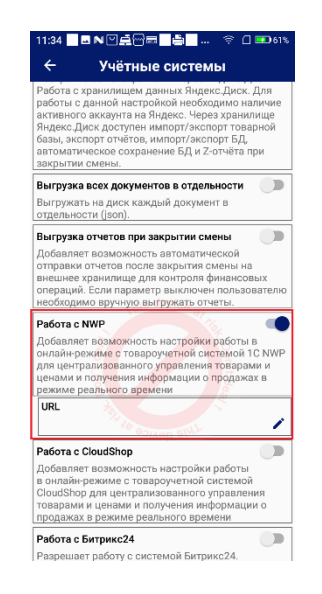

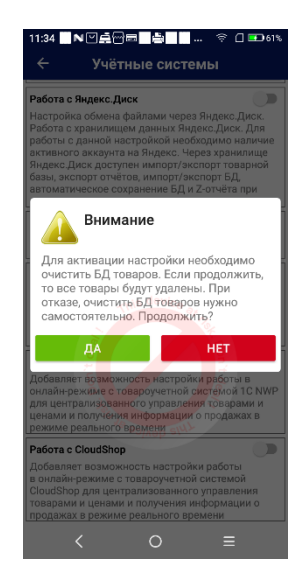

#### 1.2. Авторизация.

Далее выйти назад в подменю «Настройки» и нажать пункт «Пользователи». Выбрать пользователя администратор, созданного по умолчанию, для редактирования. На экране «Редактирование» нажать «Авторизация в NWP».

В форме «Логин» и «Пароль» ввести валидные данные. Нажать «Получить токен авторизации». Касса предварительно должна быть создана на сервере 1С.

При успешной авторизации токена отобразится сообщение «Токен авторизации сохранен». При получении ошибки «Авторизация не успешна», проверьте данные в полях Логин/Пароль.

| з∎∎∾⊡≟िख्ला∰∰ ≑ ⊡ അംബം<br>Редактирование | 11:51 <b>■ В № Д⊕ В № Д Э</b> бл. † С Эбл.<br>← Авторизация в NWP | 11:52 <b>В № 2</b> ∰ <b>В № 2</b> ∰ В № 2 |
|------------------------------------------|-------------------------------------------------------------------|-------------------------------------------|
| ступ разрешен                            | Логин                                                             | Логин                                     |
| lb                                       | szi                                                               | szimm                                     |
| сир.                                     | Пароль                                                            | Пароль                                    |
| инистратор.                              | ····· //                                                          |                                           |
| tin 🖍                                    |                                                                   |                                           |
| тификатор кассира                        | Получить токен авторизации                                        | Получить токен авторизаци                 |
| in                                       |                                                                   | Токен авторизации сохранен                |
| anis device                              | Авторизация неуспешна                                             |                                           |
| Изменить пароль                          | ОК                                                                |                                           |
|                                          |                                                                   |                                           |
| Авторизация в NWP                        |                                                                   |                                           |
|                                          |                                                                   |                                           |
|                                          | wolverb entry                                                     |                                           |
|                                          |                                                                   |                                           |
|                                          |                                                                   |                                           |
|                                          |                                                                   |                                           |
| СОХРАНИТЬ                                | Очиститв ДАННЫЕ                                                   | Очистить данные                           |

© СООО «ЭКСАТ-БЕЛ» 2023

### **<b>P**05

После получения и сохранения токена авторизации вернитесь на экран редактирования пользователя при помощи кнопки  $\leftarrow$  и нажмите кнопку «Сохранить». Кнопка «Очистить данные» автоматически очищает поля «Логин» и «Пароль».

#### 1.3. ПОЛУЧЕНИЕ СПИСКА КАССИРОВ.

Далее выйдите на экране Список пользователей и в боковом меню нажмите «Получить список кассиров». В кассу будут импортированы кассиры созданные в 1С.

| 11:56 📃 🖬 🛚           | ☑률础⊒∎≝∎ 😤 🛛 🕶 61%        |
|-----------------------|--------------------------|
| ← Спис                | Получить список кассиров |
| admin<br>Администрато | p.                       |
|                       |                          |
|                       |                          |
|                       |                          |
|                       |                          |

| 11:57 🗖 🗖 № 🖓 🚍 🖓 🗖 🚔 🔐 🤶           | 61% |
|-------------------------------------|-----|
| ← Список пользователей              | :   |
| admin<br>Администратор.             | 1   |
| <b>Козенцов Аван</b><br>Кассир.     | 1   |
| <b>Смирнова Жанна</b><br>Кассир.    | 1   |
| <b>Васильева Евдокия</b><br>Кассир. | 1   |
|                                     |     |

#### 1.4. Импорт товаров.

Для импорта базы товаров из 1С необходимо в Главном меню выбрать подменю «Товары».

В заголовке экрана «Товары» нажать для вызова дополнительного меню опций и выбрать пункт «Импорт». На экране «Импорт товаров» нажать «Выполнить импорт».

При активированном режиме «Работа с NWP» возможен только импорт товара из NWP. Редактирование товара, а также управление категориями запрещены.

ри неуспешном импорте появится информационное сообщение. В таком случае необходимо проверить корректность заполнения карточек товаров на сервисе 1С и повторить операцию импорта. Экспорт товара из zPOS.Касса при необходимости выполняется на USB-устройство или Яндекс.Диск.

Информация о <u>неуспешно</u> загруженных позициях будет отображена на экране zPOS.Касса «Импорт товаров» с пояснениями. Необходимо исправить ошибки и повторить импорт товаров.

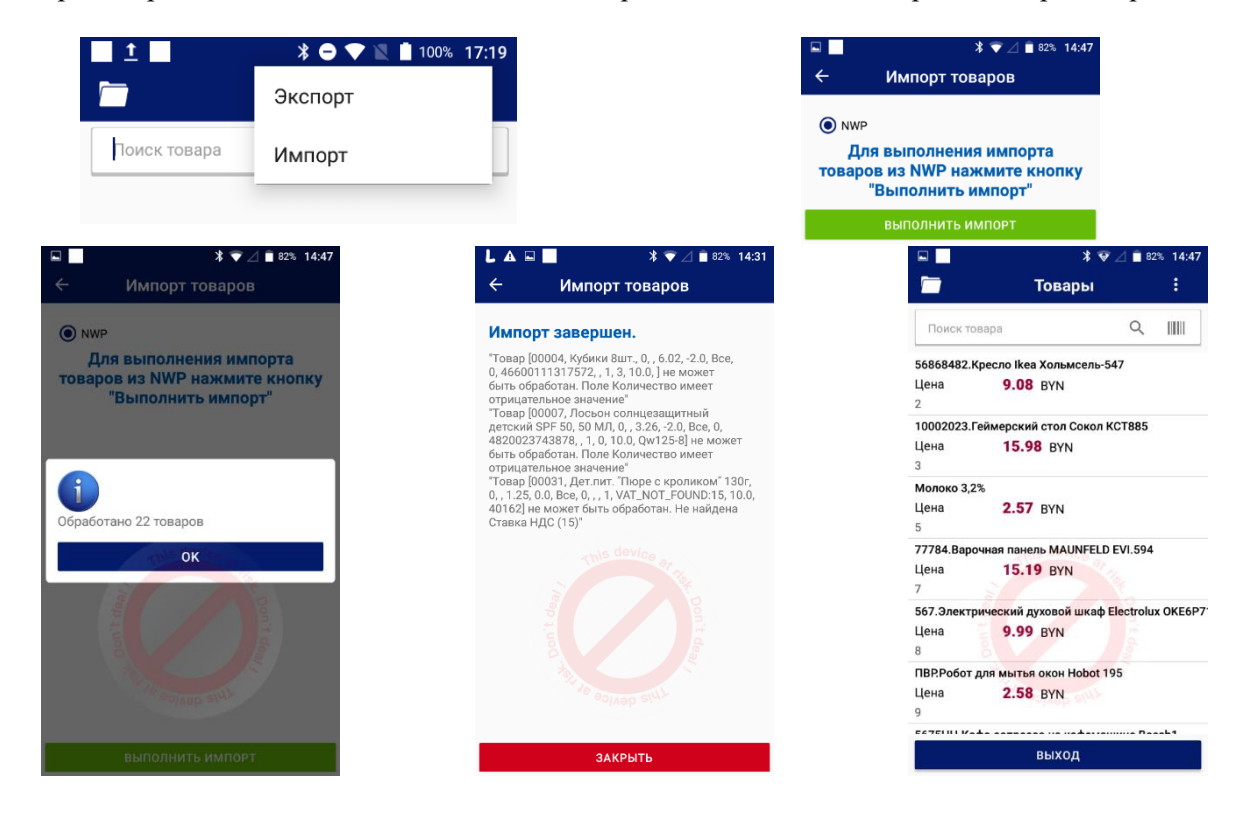

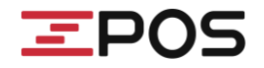

#### 2. ПРОДАЖА В АРМ КАССИРА

Подробнее в файле zPOS.APM Кассира Работа кассира.

#### 3. ПЕРЕДАЧА ЧЕКОВ В 1С NWP

При подключении сети Интернет чеки после каждой операции <u>автоматически</u> отправляются в 1С NWP.

При отсутствии Интернета или иных проблемах связи отобразиться сообщение «Не удалось отправить документы», количество не отправленных документов отображается в боковом меню, после восстановления связи документы отправятся на сервер автоматически.

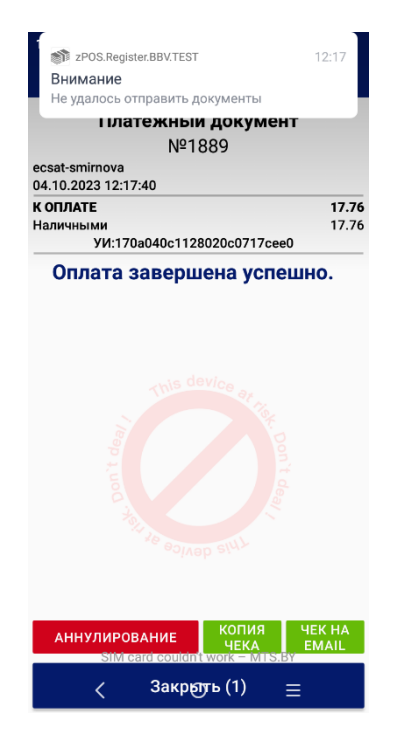

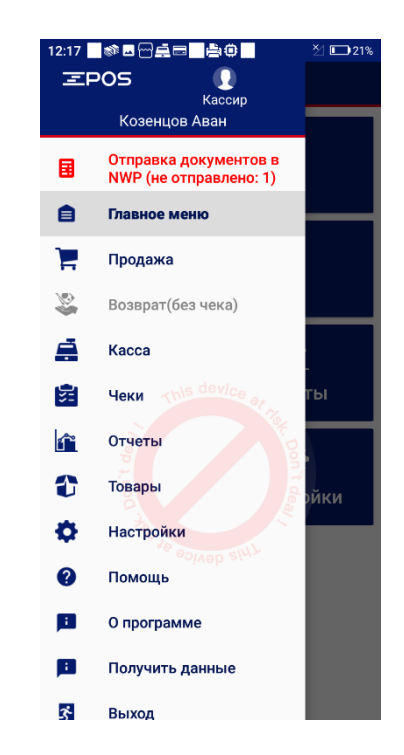